# Digital USB 驱动

安装指南

文档版本: R5.0

发布日期: 2012-11

| 前  | 言   | 1                            |
|----|-----|------------------------------|
| 1. | 软   | 件概述2                         |
|    | 1.1 | 目的2                          |
|    | 1.2 | 适用范围2                        |
| 2. | US  | B 驱动的安装及卸载                   |
|    | 2.1 | 安装驱动程序                       |
|    |     | 2.1.1 安装驱动软件                 |
|    |     | 2.1.2 加载驱动程序                 |
|    | 2.2 | 驱动程序的卸载9                     |
| 3. | FA  | Q11                          |
|    | 3.1 | 提示存在旧版本 USB 驱动11             |
|    | 3.2 | Windows XP 系统禁止安装驱动          |
|    | 3.3 | PC 无法识别对讲机13                 |
|    | 3.4 | 不弹出"找到新的硬件向导"17              |
|    | 3.5 | 加载"USB Composite Device"失败18 |
|    | 3.6 | 无法成功加载驱动程序19                 |
|    | 3.7 | PC 机无法获取 USB 端口号             |

目录

# 前言

介绍文档阅读约定和版本更新记录。

# 约定

标识符号约定

| 符号                                       | 意义                  |
|------------------------------------------|---------------------|
| <sup>●</sup> <sub> い</sub> <sub> は</sub> | 有助于您更好解决问题的方法。      |
| ∕ ▲注                                     | 表示对正文内容的补充、说明和强调。   |
| <b>企</b> 注意                              | 表示可能导致设备损坏或数据丢失的事项。 |
| <b>企</b> 警告                              | 表示可能会导致轻微人身伤害的事项。   |
| <b>人</b> 危险                              | 表示可能会导致重大人身伤亡的事项。   |

### 界面元素约定

| 格式 | 意义                                                 |  |  |
|----|----------------------------------------------------|--|--|
| "" | 该符号表示软件界面控件名称,例如:单击"确定"。                           |  |  |
| [] | 该符号表示硬件界面控件名称,例如:按【PTT】键。                          |  |  |
| -> | 该符号用于对多级菜单进行逐级指引,例如:选择"文件"菜单下的"新建",表示为:"文件 -> 新建"。 |  |  |

#### 修订记录

| 文档版本 | 发布日期    | 描述                    |
|------|---------|-----------------------|
| R1.0 | 2011-06 | 第一次正式发布。              |
| R3.0 | 2012-05 | 更新文档写作模板。             |
| R5.0 | 2012-11 | USB 驱动程序更新,安装和加载步骤更新。 |

# 1. 软件概述

# 1.1 目的

本手册用于指导用户如何在 PC 机上安装和卸载 Digital USB 驱动程序。

# 1.2 适用范围

该版本的 USB 驱动程序改善了 PC 机的调度软件的使用性能,因此它适用于要求 PC 机的 USB 程序具有高可靠性的第三方开发人员。

此驱动支持 32/64 位的 Windows XP 操作系统、Windows Vista 操作系统和 Win7 操作系统。由于此驱动 没有进行数字签名,因此用户需要进行特别操作才能使该驱动成功运行(详情请参考下文)。

# 2. USB 驱动的安装及卸载

在 32 位操作系统和 64 位操作系统中 USB 驱动安装与卸载方法相似,下文仅以 32 位操作系统为例。

## 2.1 安装驱动程序

#### 2.1.1 安装驱动软件

请按照如下步骤安装 USB 驱动软件。

- 步骤1 请确保 PC 机与对讲机处于断开状态。
- **步骤 2** (可选)如果您的 PC 机上安装了旧版本的 USB 驱动,请先卸载。卸载方法请参考旧版本驱动对 应的安装指南。

▲注意:卸载旧版本驱动之后,请务必重启 PC 机。否则无法加载已经安装的驱动程序。

步骤3 解压 USB 驱动软件安装包。

请解压获取到的 USB 驱动软件安装包,例如: USB\_Driver\_V5.30.41.0.rar。

步骤 4 双击解压文件夹中的安装程序 Setup.exe, 几秒后出现如下欢迎界面。

| Install Driver                                                                                  |        |
|-------------------------------------------------------------------------------------------------|--------|
| Ready to install Digital USB Driver<br>To change the install location, click the Browse button. |        |
| C:\Program Files\Digital\Digital USB Driver                                                     | Browse |
| [ Install ]                                                                                     | Cancel |

- 步骤 5 单击 "Browse" 选择软件的安装路径,建议使用默认路径。
- 步骤 6 单击"Install",出现如下安装界面,开始安装驱动软件。

| Install    | Driver |
|------------|--------|
| Installing |        |
|            |        |
|            |        |
|            |        |

- 步骤7 在安装过程中,如果弹出如下对话框,请执行对应操作。
  - 如果是 Windows XP 系统,当弹出如下对话框时,请选择"仍然继续"。如果弹出多次,仍然选择该项。

| 软件安装 |                                                                                      |  |  |
|------|--------------------------------------------------------------------------------------|--|--|
| ♪    | 您正在安装的软件没有通过 Windows 徽标测试, 无法验证<br>它同 Windows XP 的相容性(<br>告诉我为什么这个测试很重要。)            |  |  |
|      | 继续安装此软件会立即或在以后使系统变得不稳定。<br>Bicrosoft 建议您现在停止此安装,并同软件供应商<br>联系,以获得通过 Windows 数标测试的软件。 |  |  |
|      |                                                                                      |  |  |
|      |                                                                                      |  |  |
|      | 仍然继续 (C) 停止安装 (S)                                                                    |  |  |

如果是 Windows Vista 系统,当弹出如下对话框时,请选择"始终安装此驱动程序软件"。如果弹出多次,仍然选择该项。

| 😵 Windows 安全 |                                                                         |  |  |  |
|--------------|-------------------------------------------------------------------------|--|--|--|
| $\otimes$    | Windows 无法验证此驱动程序软件的发布者                                                 |  |  |  |
|              |                                                                         |  |  |  |
|              | ◆ 不安装此驱动程序软件(N)<br>应查看制造商的网站,获得设备的更新驱动程序软件。                             |  |  |  |
|              | → 始终安装此驱动程序软件(I)<br>仅安装来自制造商网站或光盘的驱动程序软件。其他来源的未签名软件可能会<br>损坏您的计算机或窃取信息。 |  |  |  |
| ✓ 查看详细信息(D)  |                                                                         |  |  |  |

● 如果是 Win7 系统,当弹出以下对话框时,请选择"安装"。如果弹出多次,仍然选择该项。

| → Windows 安全                                                                      |  |  |
|-----------------------------------------------------------------------------------|--|--|
| 您想安装这个设备软件吗?                                                                      |  |  |
| 名称: Hytera Corporation 通用串行总线控制器                                                  |  |  |
| <ul> <li>始终信任来自 "MCCI Internal Testing Software"</li> <li>安装(I) 不安装(N)</li> </ul> |  |  |
| ⑧ 您应仅从可信的发布者安装驱动程序软件。我如何确定哪些设备软件可以安全安装?                                           |  |  |

步骤8 约1分钟后,如果弹出如下提示框,则表示该驱动软件安装成功。

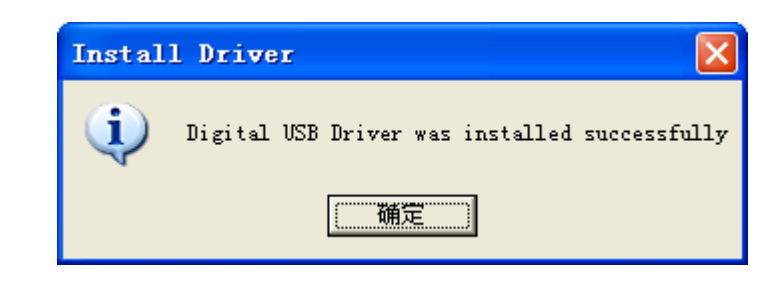

金子: 对于不同配置、不同操作系统的 PC 机, 驱动安装完成时间可能不相同。

### 2.1.2 加载驱动程序

USB 驱动软件安装完成之后,连接对讲机并开机,此时 PC 机将会加载驱动程序(Digital USB Composite Device、Digital Remote NDIS Device 和 Digital xxx Serial Device),您需要单击安装选项。

金子: 对于不同的 USB 设备,第一次连接时都会执行驱动加载过程。安装过程中会出现多个"找到新的硬件向导"对话框,请根据提示信息完成驱动程序的加载。

#### Windows XP 操作系统

如果您将 USB 驱动软件安装在 Windows XP 操作系统的 PC 机中, 您需要通过如下方法加载该驱动程序。

步骤1 连接对讲机与 PC 机,并开启对讲机。约10 秒后, PC 机将弹出如下图所示界面。

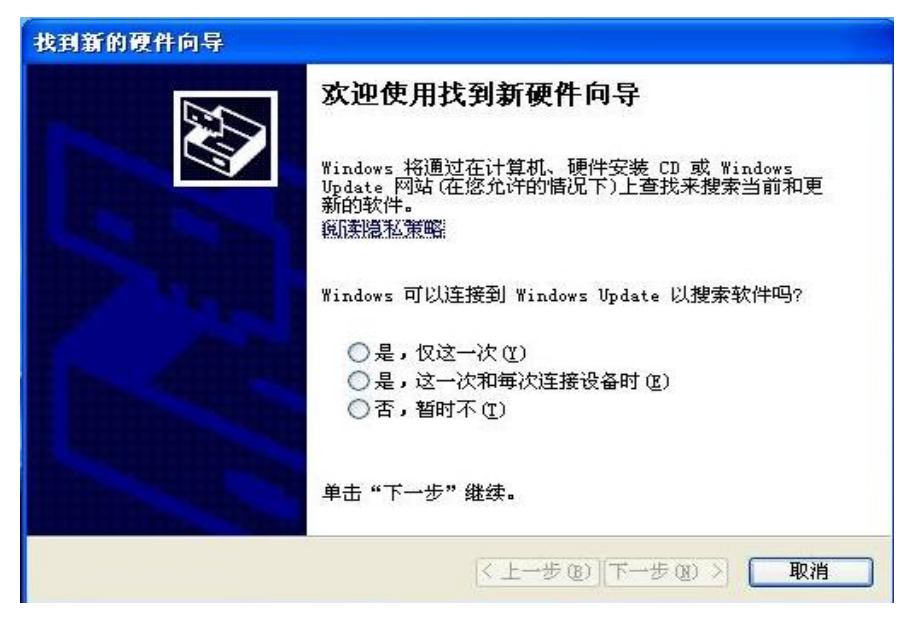

**步骤 2** 选择"否,暂时不",并单击"下一步",弹出"Digital USB Composite Device"加载界面,如下图所示。

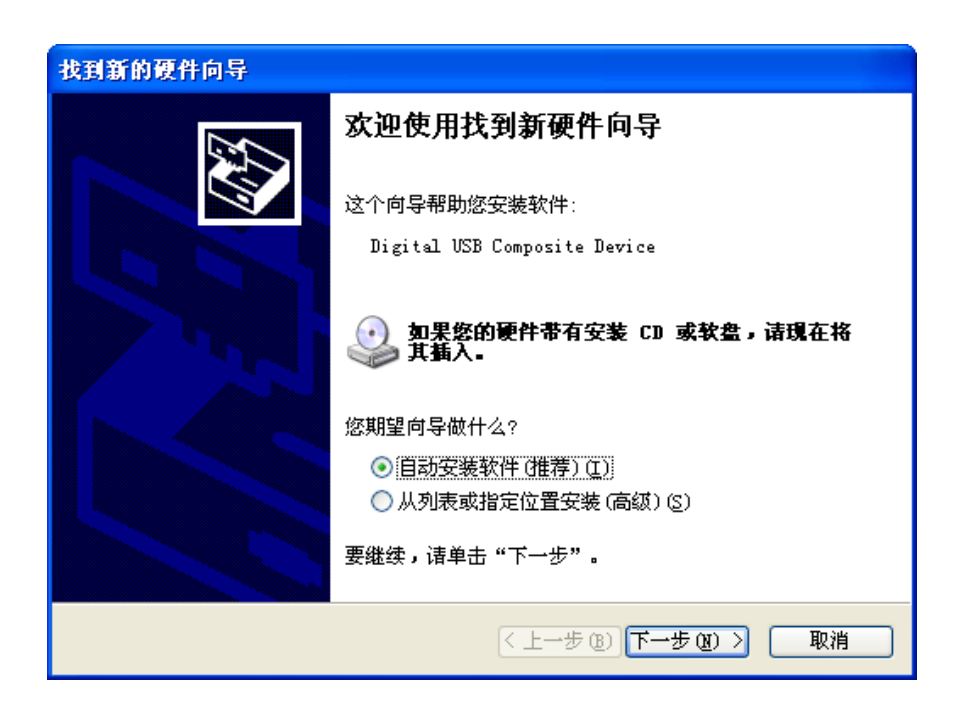

**步骤 3** 选择"自动安装软件",并单击"下一步"。此时 PC 机将自动加载 USB Composite 设备驱动, 成功加载后将弹出如下界面。

| 找到新的硬件向导           |                              |  |  |
|--------------------|------------------------------|--|--|
|                    | 完成找到新硬件向导                    |  |  |
| 该向导已经完成了下列设备的软件安装: |                              |  |  |
|                    | Digital USB Composite Device |  |  |
|                    | 要关闭向导,请单击"完成"。               |  |  |
|                    | 〈上一步 (8) 元成 取消               |  |  |

步骤4 单击"完成", PC 机弹出"Digital Remote NDIS Device"加载界面,如下图所示。

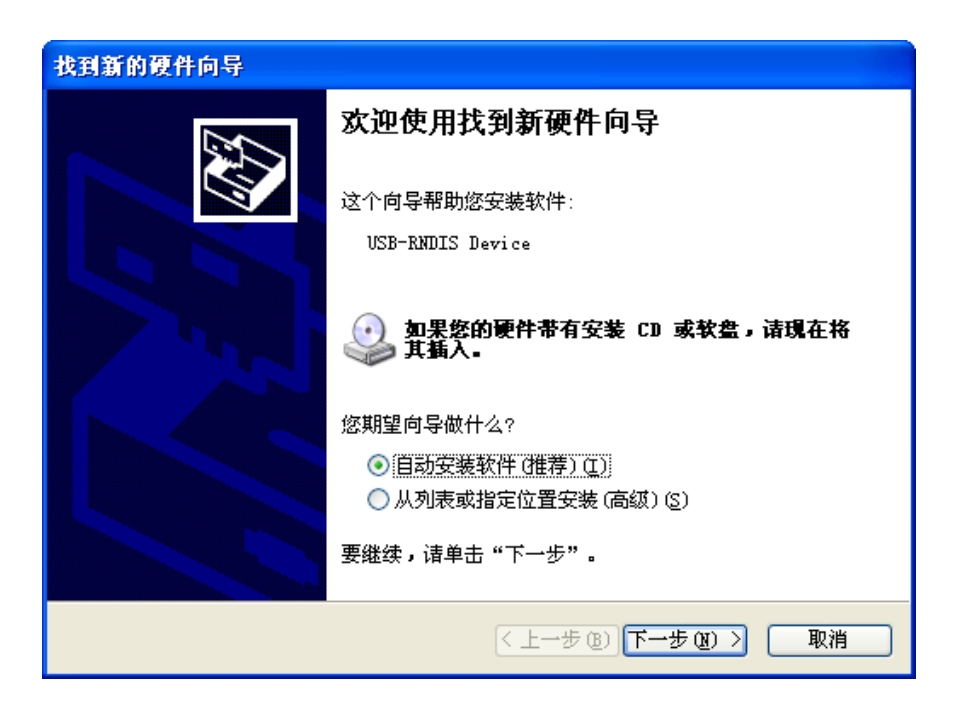

**步骤 5** 选择"自动安装软件",并单击"下一步"。此时 PC 机将自动加载 USB NDIS 设备驱动,成功 加载后将弹出如下界面。

| 找到新的硬件向导 |                            |  |  |
|----------|----------------------------|--|--|
|          | 完成找到新硬件向导                  |  |  |
|          | 该向导已经完成了下列设备的软件安装:         |  |  |
|          | Digital Remote NDIS Device |  |  |
|          | 要关闭向导,请单击"完成"。             |  |  |
|          | 〈上一步 (8) 完成 取消             |  |  |

步骤 6 单击"完成", PC 机弹出"Digital xxx Serial Device"加载界面,如下图所示。

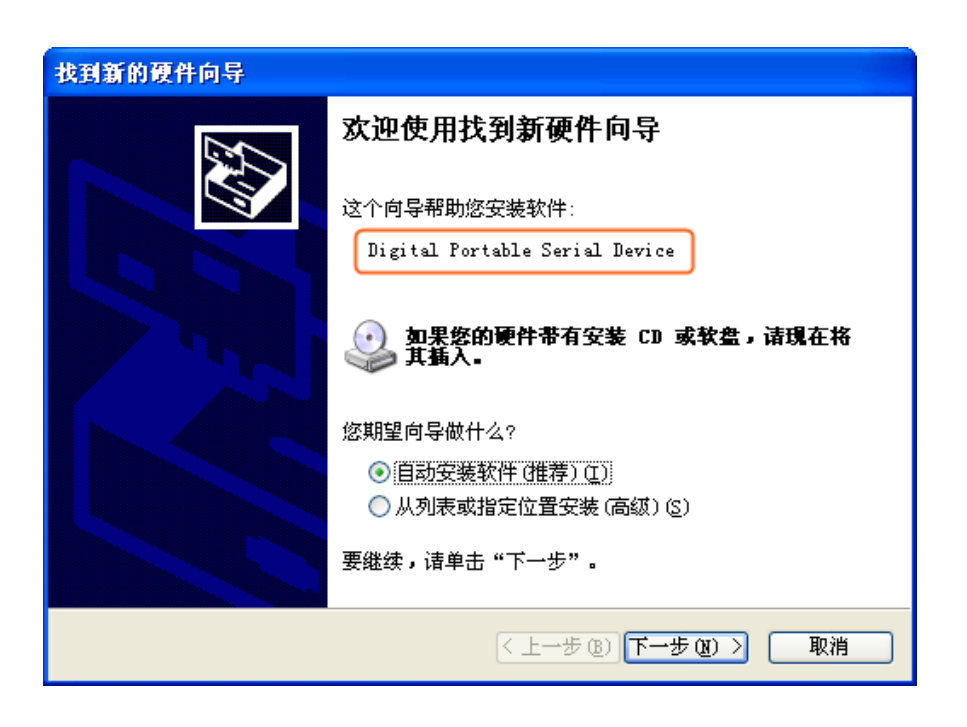

金子: 上图中为手持终端连接 PC 机,不同的对讲机上图橙色框中显示的文字不同。

- ▶ 手持终端: Digital Portable Serial Device
- ▶ 车载终端: Digital Mobile Serial Device
- ▶ 中转台: Digital Repeater Serial Device
- **步骤 7** 选择"自动安装软件",并单击"下一步"。此时 PC 机将自动加载 USB Serial 设备驱动,成功加载后将弹出如下界面。

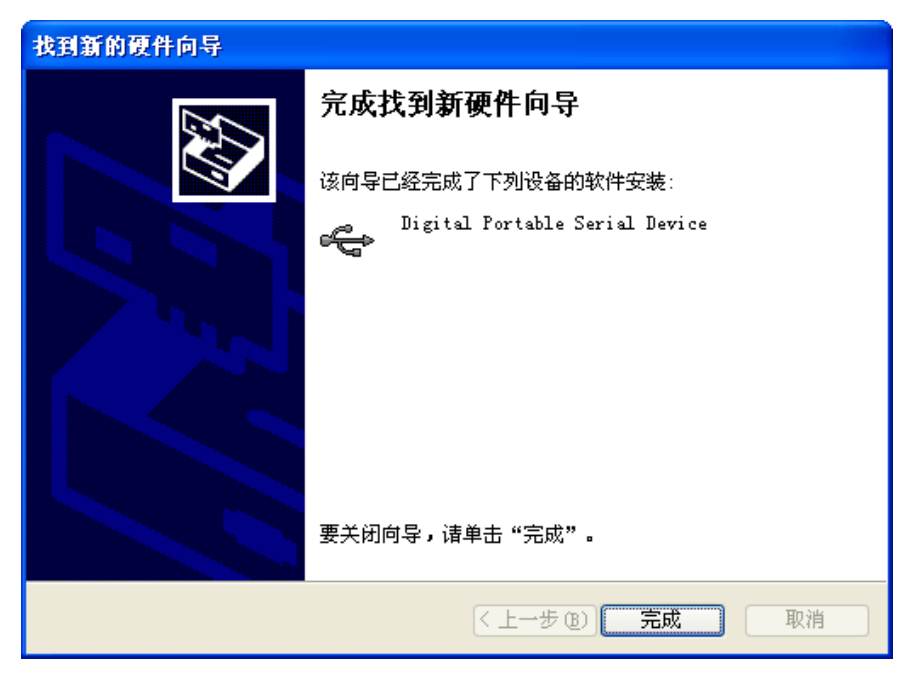

步骤8 单击"完成"。USB 驱动程序加载完成。

#### Windows Vista 和 Win7 操作系统

如果您将 USB 驱动软件安装在 Windows Vista 和 Win7 操作系统的 PC 机中,您无须手动加载该驱动程序。 PC 机将自动加载 USB 驱动程序。安装过程中 PC 机桌面的右下角将提示安装过程,如下图所示。

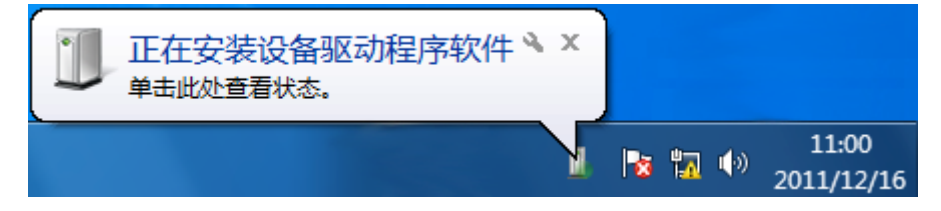

成安装功后,将弹出如下提示信息框。

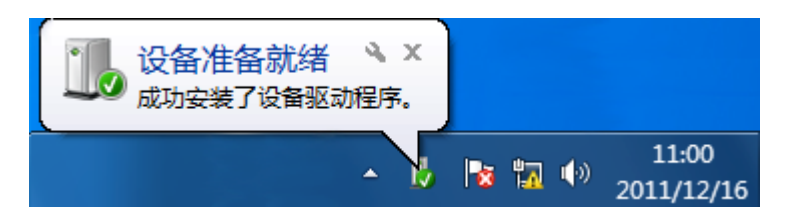

通过单击上图中的"设备准备就绪"提示框,你可以查看已经成功加载的 USB 驱动程序。如下图所示。

| 儿 驱动程序软件安装                                                                                      |                                                         | ×     |
|-------------------------------------------------------------------------------------------------|---------------------------------------------------------|-------|
| 设备准备就绪                                                                                          |                                                         |       |
| Digital USB Composite Device<br>Digital Remote NDIS Device #3<br>Digital Portable Serial Device | <ul> <li>✓可以使用</li> <li>✓可以使用</li> <li>✓可以使用</li> </ul> |       |
|                                                                                                 |                                                         | 关闭(C) |

# 2.2 驱动程序的卸载

在 Windows XP 操作系统、Vsita 操作系统和 Win7 操作系统中 USB 驱动程序的卸载方法相似,下文仅以 XP 操作系统为例。

**注注意**: 卸载 USB 驱动前,请确认对讲机未连接 PC。如果卸载时对讲机与 PC 处于连接状态,将导致 卸载失败。

步骤1 打开 PC 机的控制面板, 单击"添加/删除程序",选择 USB 驱动程序如下图所示。

| 🚰 Digital USB Driver Software | 大小 | <u>1.88MB</u> |
|-------------------------------|----|---------------|
| <u>单击此处获得支持信息。</u>            |    |               |
| 要更改此程序或将它从计算机删除,单击"更改/删除"。    |    | 更改/删除         |

步骤2 单击"更改/删除",弹出如下卸载对话框中。

| Ready to uninstall Digital USB Driver |
|---------------------------------------|
|                                       |
|                                       |
| (Uninstall) Cancel                    |

**步骤 3** 单击 "Uninstall",开始卸载驱动程序。约几秒后,如果弹出如下对话框,表示 USB 驱动卸载成功。

| Uninst | all Driver 🛛 🔀                              |
|--------|---------------------------------------------|
| (į)    | Digital USB Driver was removed successfully |
|        | () () () () () () () () () () () () () (    |

步骤4 单击"确定", PC 机提出电脑重启消息。

| 系统设置 | 置改变                    |                      |
|------|------------------------|----------------------|
| 2    | 必须重新启动计算;<br>想现在就重新启动; | 机才能使新的设置生效。<br>计算机吗? |
|      | 是似                     | 否则                   |

步骤5 单击"是",开始重启电脑,完成驱动程序的卸载。

▲ 注意: 卸载 USB 驱动程序之后,请务必重启 PC 机。否则下次安装 USB 驱动程序时将导致加载失败。

# **3. FAQ**

# 3.1 提示存在旧版本USB 驱动

#### 现象描述

当您在运行 Setup.exe 进行驱动安装时,如果弹出如下图所示提示信息,则说明 PC 机上存在旧版本的 USB 驱动。

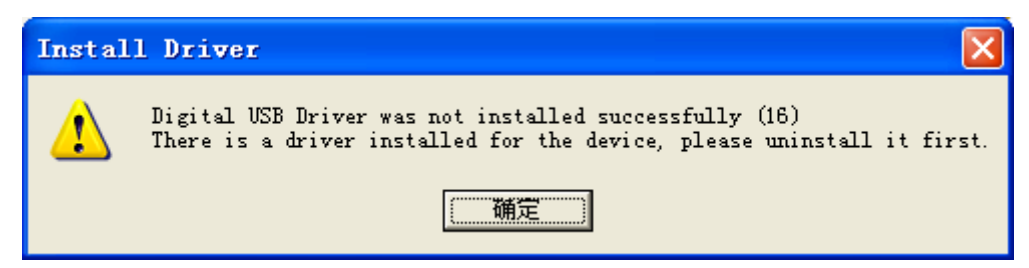

#### 处理方法

- **步骤1** 打开 PC 机的控制面板, 单击"添加/删除程序",找到已经安装的 USB 驱动程序,单击"更改/删除",进行卸载。
- 步骤2 卸载完成后,重启 PC 机。
- **步骤 3** 重新运行 Setup.exe 后,如果仍提示上述错误信息,请打开 USB 驱动软件安装包的解压文件夹(例 如: USB\_Driver\_V5.30.41.0)。
- 步骤 4 查找并运行 drivers\_clean\_up.bat 文件,强制清除驱动安装程序。
- 步骤5 驱动程序清除后,重启 PC 机。

## 3.2 Windows XP系统禁止安装驱动

#### 现象描述

在安装驱动过程中,如果 PC 机禁止安装未签名的驱动,弹出如下图所示对话框。

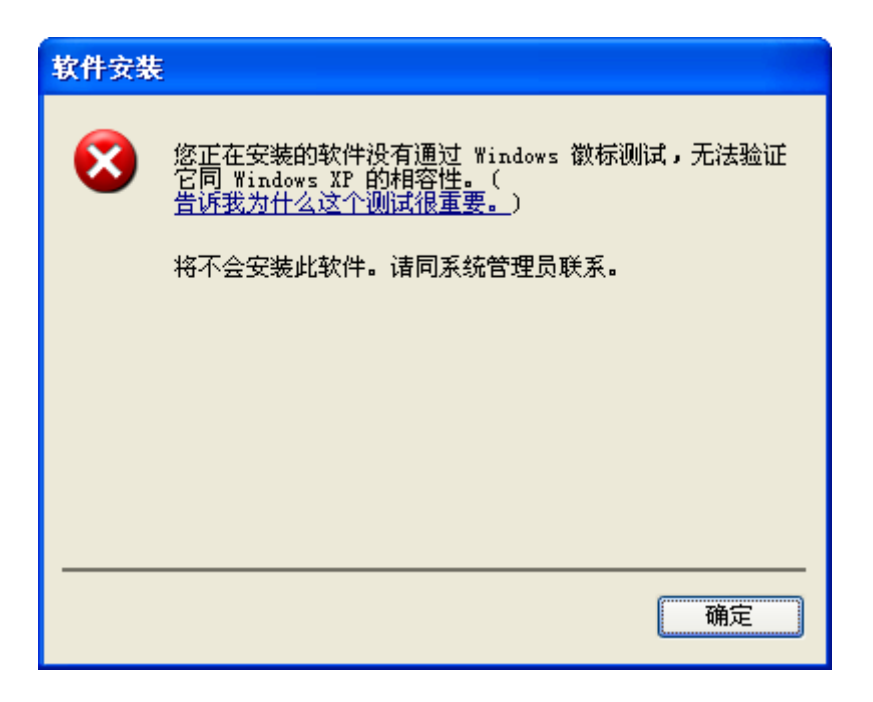

#### 处理方法

步骤1 在 PC 机桌面上,右击"我的电脑",选择"属性 -> 硬件",如下图所示。

| 系統属性 ? 🔀                                                                                                 |
|----------------------------------------------------------------------------------------------------|
| 常规 计算机名 硬件 高级 系统还原 自动更新 远程                                                                               |
| 设备管理器<br>设备管理器列出所有安装在计算机上的硬件设备。请使<br>用设备管理器来更改设备的属性。                                                     |
| 设备管理器 ①                                                                                                  |
| 驱动程序<br>驱动程序签名使您能够确定安装的驱动程序与 Windows<br>兼容。Windows Update 允许您设置 Windows 连接到<br>Windows Update 搜索驱动程序的方式。 |
| 驱动程序签名 (S) Windows Update (W)                                                                            |
| 硬件配置文件<br>硬件配置文件向您提供建立和保存不同硬件配置的方<br>法。                                                                  |
| 硬件配置文件 (2)                                                                                               |
|                                                                                                    |
|                                                                                                    |
|                                                                                                    |
|                                                                                                    |

步骤2 单击"驱动程序"区域框下的"驱动程序签名",弹出如下对话框。

| 驱动程序签名选项 ? 🔀                                                                    |
|---------------------------------------------------------------------------------|
| 硬件安装期间,Windows 可以检测到没有通过 Windows 徽标测<br>试的软件来确认其是否跟 Windows 兼容。 <u>这个测试的重要性</u> |
| 您希望 Windows 采取什么操作?                                                             |
| ○ 忽略 - 安装软件,不用征求我的同意(L)                                                         |
| ○警告 - 毎次选择操作时都进行提示(@)                                                           |
| ● 阻止 - 禁止安装未经签名的驱动程序软件 (B)                                                      |
| 系统管理员选项                                                                         |
| ☑ 将这个操作作为系统默认值应用 @)                                                             |
| 确定 取消                                                                           |

步骤3 选择"忽略",单击"确定"。

步骤4 重新安装 USB 驱动程序。

步骤5 (可选) USB 驱动安装完成后,您可以参考上述步骤将"驱动程序签名"设置更改为原设置。

# 3.3 PC无法识别对讲机

#### 现象描述

USB 驱动安装完成后,连接对讲机与 PC 机并开启对讲机, PC 无法识别对讲机。

处理方法

步骤1 在 PC 机桌面上,右击"我的电脑",选择"设备管理器"。弹出如下图所示对话框。

| 文件 (2) 操作 (4) 查看 (2) 帮助 (4)                                                                                                    | □ 设备管理器                                                                                                    |  |
|----------------------------------------------------------------------------------------------------|----------------------------------------------------------------------------------------------------|--|
| <ul> <li>▶ III III IIII IIIIIIIIIIIIIIIIIIIIIII</li></ul>                                                                                                    | 文件(2)操作(2)查看(2)帮助(2)                                                                                                    |  |
| <ul> <li>■ DVD/CD-ROM 驱动器</li> <li>● DVD/CD-ROM 驱动器</li> <li>● DVD ATA/ATAFI 控制器</li> <li>● 处理器</li> <li>● 碰盘驱动器</li> <li>● 逆 端组 </li> <li>● 逆 计算机</li> <li>● 逆 验视器</li> <li>● 逆 操盘</li> <li>● 应 操盘</li> <li>● 应 操動</li> <li>● 应 服标和其它指针设备</li> <li>● 应 原本ric USB Hub</li> <li>● Generic USB Hub</li> <li>● Generic USB Hub</li> <li>● Generic USB Hub</li> <li>● Generic USB Hub</li> <li>● Generic USB Hub</li> <li>● Generic USB Hub</li> <li>● Generic USB Hub</li> <li>● First 100 Series Chipset Family USB Enhanced Host Controller - 3B34</li> <li>● TIAtel (R) 5 Series/3400 Series Chipset Family USB Enhanced Host Controller - 3B34</li> <li>● USB Root Hub</li> <li>● USB Root Hub</li> <li>● WSB Root Hub</li> <li>● WSB Root Hub</li></ul> |                                                                                                    |  |
|                                                                                                    | ●       ●       DVD/CD-ROM 驱动器         ●       IDE ATA/ATAPI 控制器         ●       处理器         ●       磁盘驱动器         ●       磁盘驱动器         ●       ●         ●       磁盘驱动器         ●       ●         ●       ●         ●       ●         ●       ●         ●       ●         ●       ●         ●       ●         ●       ●         ●       ●         ●       ●         ●       ●         ●       ●         ●       ●         ●       ●         ●       ●         ●       ●         ●       ●         ●       ●         ●       ●         ●       ●         ●       ●         ●       ●         ●       ●         ●       ●         ●       ●         ●       ●         ●       ●         ●       ●         ●       ●         ●       ● |  |

●备注: 您也可以通过"devmgmt.msc"运行命令或者其他方法打开"设备管理器"界面。

步骤 2 选择 "DMR Radio" 并右击,选择 "更新驱动程序"。弹出如下图所示对话框。

| 硬件更新向导 |                                |  |
|--------|--------------------------------|--|
|        | 欢迎使用硬件更新向导                     |  |
|        | 这个向导帮助您安装软件:                   |  |
|        | DMR Radio                      |  |
|        | 如果您的硬件带有安装 CD 或软盘,请现在将<br>其插入。 |  |
|        | 您期望向导做什么?                      |  |
|        | ● 自动安装软件(推荐)(1)                |  |
|        | ○ 从列表或指定位置安装(高级)(2)            |  |
|        | 要继续,请单击"下一步"。                  |  |
|        | < 上一步 (B) 下一步 (B) > 取消         |  |

步骤3 选择"从列表或指定位置安装",单击"下一步"。弹出如下图所示对话框。

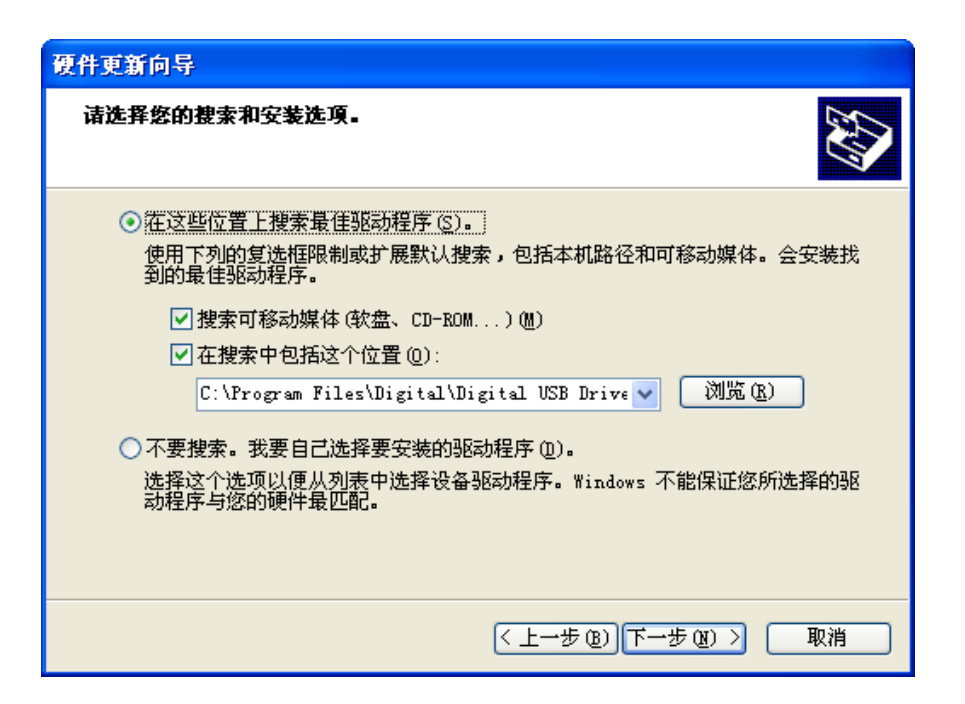

步骤4 选择"不要搜索。我要自己选择要安装的驱动程序",单击"下一步"。弹出如下图所示对话框。

| 硬件更新向导                                                                                             |         |
|----------------------------------------------------------------------------------------------------|---------|
| 硬件类型。                                                                                              |         |
| 选择一种硬件类型,然后单击"下一步"。<br>常见硬件类型 ( <u>t</u> ):                                                        |         |
| <ul> <li>显示所有设备</li> <li>● 1394 Debugger Device</li> <li>● 61883 设备类</li> <li>● AVC 设备类</li> </ul> |         |
| Bluetooth Radios     DVD/CD-ROM 弱感动器                                                               |         |
| jIDE ATA/ATAPI 控制器                                                                                 |         |
| < 上一步 (ݠ) (下一步 (                                                                                   | 1) > 取消 |

步骤5 单击"下一步"。弹出如下图所示对话框。

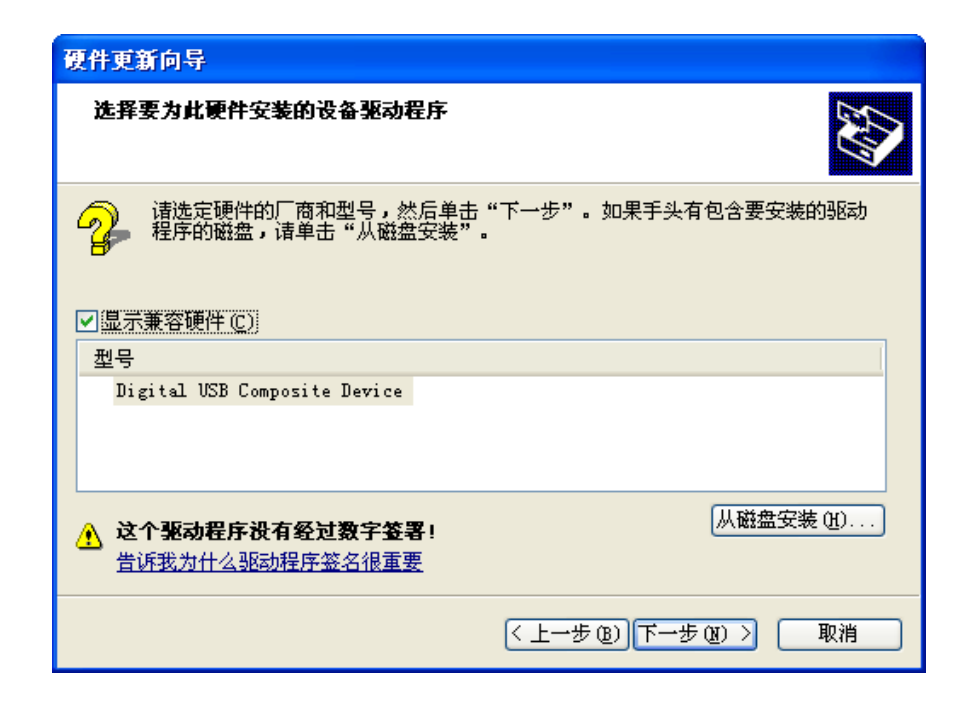

步骤6 单击"从磁盘安装"。在弹出的对话框中,单击"浏览"。

| 🖳 🕞 设备管理器                                                                                                    | × |
|----------------------------------------------------------------------------------------------------|---|
| 文件 (E) 操作 (A) 查看 (Y) 帮助 (B)                                                                                                    |   |
|                                                                                                    |   |
| 日 學 硬件更新向导                                                                                                    | _ |
| *     选择要为此硬件安装的设备驱动程序       *     **                                                                                                    |   |
|                                                                                                    |   |
| <ul> <li>●</li> <li>●</li></ul> |   |
|                                                                                                    |   |
|                                                                                                    |   |
| □                                                                                                    |   |
| → 🤡 智能卡阅读器                                                                                                    |   |
|                                                                                                    |   |

**步骤7** 进入驱动安装目录(默认路径为: C:\Program Files\Digital\Digital USB Driver),选择 bkrwbus.inf 驱动文件并单击"打开",返回到"从磁盘安装"界面。

安装目录中不同的 inf 驱动文件对应不同的驱动程序:

- bkrwbus.inf 文件: USB Composite 设备驱动。
- bkrwrndis.inf 文件: USB NDIS 设备驱动。

- bkrwbk.inf 文件: USB Serial 设备驱动。如果是在对讲机处于烧录模式下,请不要选择 bkrwbk.inf 文件,而选择 bkrwbl.inf 文件。
- 步骤8 单击"确定",返回到"硬件更新向导"界面。
- 步骤9 单击"下一步"。此时 PC 机将自动加载 USB Serial 设备驱动,成功加载后将弹出如下界面。

| 找到新的硬件向导 |                              |  |
|----------|------------------------------|--|
|          | 完成找到新硬件向导                    |  |
|          | 该向导已经完成了下列设备的软件安装:           |  |
|          | Digital USB Composite Device |  |
|          | 要关闭向导,请单击"完成"。               |  |
|          | < 上一步 (B) 完成 取消 取消           |  |

步骤 10 单击"完成"。USB 驱动程序加载完成。

步骤 11(可选)如果 USB NDIS 设备驱动、USB Serial 设备驱动无法自动安装,请参考上述步骤手动安装对应的驱动文件。

### 3.4 不弹出"找到新的硬件向导"

#### 现象描述

对讲机机连接 PC 机后,长时间不弹出"找到新的硬件向导"提示。

处理方法

- 步骤1 重新连接对讲机与 PC 机。
- 步骤 2 在 PC 机桌面上,右击"我的电脑",选择"设备管理器"。

✓ 备注: 您也可以通过"devmgmt.msc"运行命令或者其他方法打开"设备管理器"界面。
步骤3 选择界面上的任一硬件名称,右击并选择"扫描检测硬件改动"。

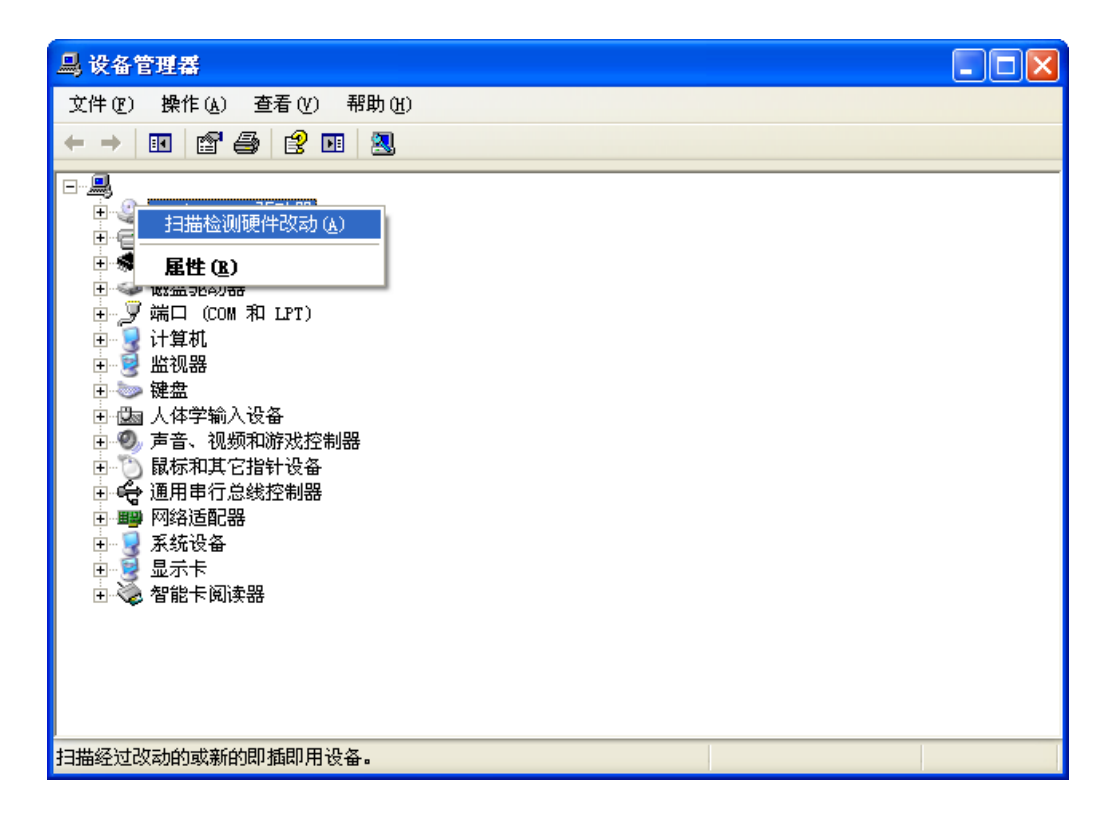

步骤 4 其他步骤请参考"3.3 PC无法识别对讲机"中的"处理方法"。

## 3.5 加载"USB Composite Device"失败

#### 现象描述

USB 驱动软件安装完成后,加载 USB 组建驱动时,加载失败,弹出如下图所示界面。

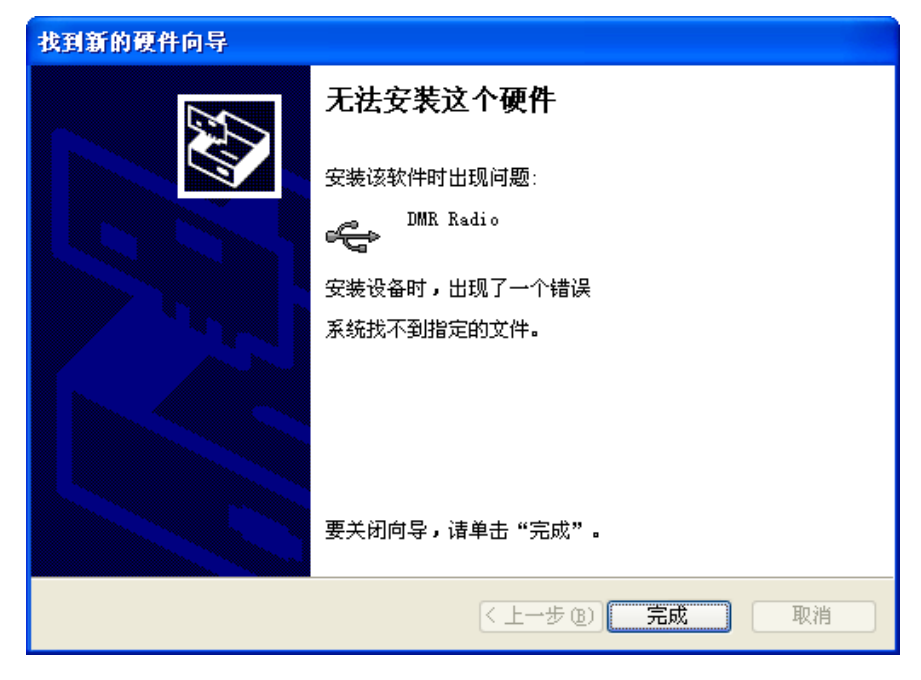

#### 处理方法

步骤1 卸载USB驱动程序,卸载方法请参考"2.2驱动程序的卸载"。

步骤 2 重启 PC 机。

步骤3 重新安装和加载 USB 驱动程序。

# 3.6 无法成功加载驱动程序

#### 现象描述

对讲机连接 PC 机后, PC 机长时间处于驱动加载状态,导致驱动程序加载不成功,如下图所示。

| 找到新的硬件向导         | 找到新的硬件向导                                                                                                    |  |  |
|------------------|----------------------------------------------------------------------------------------------------|--|--|
| <b>向导正在搜索,</b> 诸 | i稍候                                                                                                    |  |  |
| e Digita         | al USB Composite Device                                                                                                    |  |  |
|                  | 8                                                                                                    |  |  |
|                  |                                                                                                    |  |  |
|                  | <br><br> |  |  |

处理方法一

步骤1 断开 PC 机的全部网络(例如:拔出网线、禁用网络等)。

步骤 2 重新加载驱动程序,请参考"3.3 PC无法识别对讲机"中的"处理方法"。

步骤3 开启 PC 机的网络。

#### 处理方法二

步骤1 右击 PC 机桌面的"任务栏",打开"任务管理器"界面。如下图所示。

| 📮 Windows 任务管理器           |              |
|---------------------------|--------------|
| 文件(g)选项(g)查看(y)窗口(w)帮助(y) |              |
| 应用程序 进程 性能 联网             |              |
| 任务                        | 状态           |
| <b>一</b> 找到新的硬件向导         | 正在运行         |
|                           | >            |
| [结束任务 偃) [ 切换至 ②          | 新任务(图)       |
| 进程数: 47 CPU 使用: 4% 内存使用:  | 978M / 3868M |

●备注: 您也可以通过同时按住"Ctrl+Alt+Del"键,或者"taskmgr.exe"运行命令进入"任务管理器"界面。

- 步骤2 关闭"找到新的硬件向导"进程。
- 步骤3 其他步骤请参考"3.3 PC无法识别对讲机"中的"处理方法"。

## 3.7 PC机无法获取USB端口号

#### 现象描述

USB 驱动程序安装和加载成功,但是连接对讲机和 PC 机后, PC 机无法获取到对讲机的 USB 端口号。 处理方法

步骤1 在 PC 机桌面上,右击"我的电脑",选择"设备管理器"。

**②**备注: 您也可以通过"devmgmt.msc"运行命令或者其他方法打开"设备管理器"界面。

步骤 2 在"设备管理器"界面,查看是否存在 USB 驱动程序的相关信息。 如果设备信息与下图橙色框中的显示的USB驱动信息不同,表示驱动安装不成功。请参考"3.3 PC

无法识别对讲机"中的"处理方法",手动重新安装USB驱动程序。

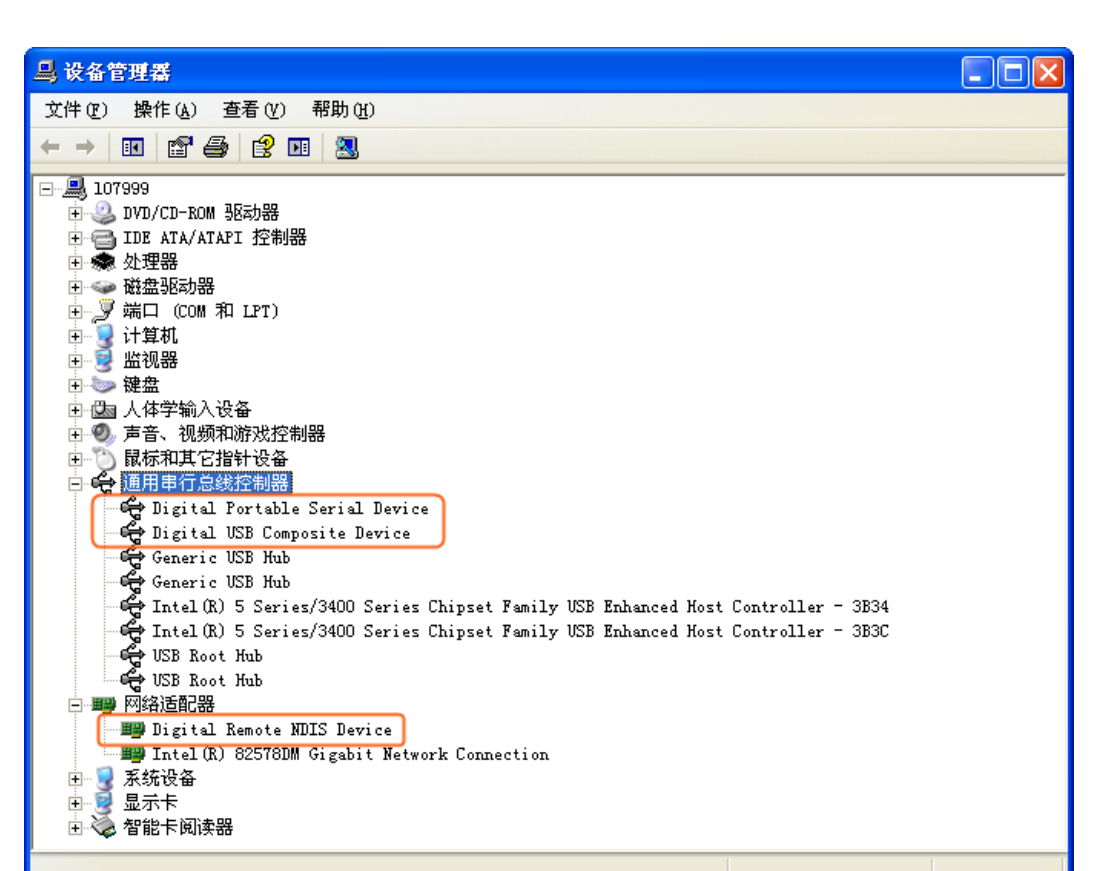